# NOTA TÉCNICA

Fluxo de retorno das notificações de doenças e agravos no sistema de informação de agravos de notificação (Sinan)

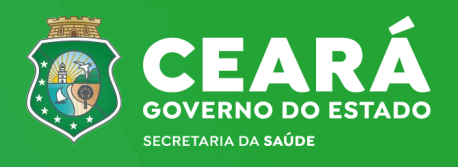

N° 01 | 16/08/2024

Governador do Estado do Ceará Elmano de Freitas da Costa

Secretária da Saúde do Ceará Tânia Mara Silva Coelho

Secretário Executivo de Vigilância em Saúde Antonio Silva Lima Neto

Coordenadora de Vigilância Epidemiológica e Prevenção em Saúde Ana Maria Peixoto Cabral Maia

Orientador da Célula de Informação e Respostas às Emergências em Saúde Pública José Antônio Pereira Barreto

> Elaboração e Revisão Carlos Ian Holanda Melo Jeane Leandro Dias João da Silva Nunes Socorro Maria Pinho Penteado Valderina Ramos Freire

# APRESENTAÇÃO

A Secretaria da Saúde do Estado do Ceará (Sesa), por meio da Célula de Informação e Respostas às Emergências Saúde Pública (Cerem) em da Vigilância Coordenadoria de Epidemiológica e Prevenção à Saúde (Covep), elaborou esta nota técnica com objetivo de auxiliar gestores da saúde, coordenadores estaduais e municipais e técnicos da vigilância em Saúde dos municípios, sobre o fluxo de retorno das notificações de Doenças Agravos e Eventos em Saúde Pública no Sistema de Informação de Agravos de Notificação (Sinan).

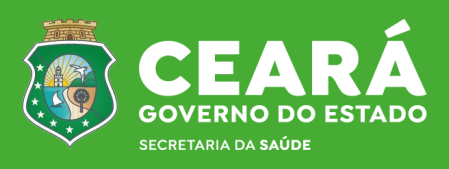

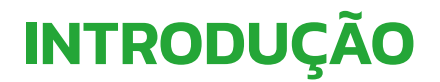

O Fluxo de Retorno (FR) foi desenvolvido pelo Datasus em 2007 como uma funcionalidade do Sistema de Informação de Agravos de Notificação, versão net. Seu principal objetivo é complementar o processo de apoio de investigação e dar subsídios a análise das informações de vigilância epidemiológica. Seu objetivo específico é enviar os dados da ficha de notificação/investigação, por meio magnético, dos casos notificados fora do município de residência (município de notificação) para o município de residência.

Quando o município de notificação for diferente do município de residência do paciente, a digitação da Ficha de Notificação deverá ser realizada pelo município notificante. Os municípios informatizados deverão digitar tanto os casos residentes no próprio município, quanto àqueles residentes em outros municípios.

Os dados da Ficha de Notificação deverão ser processados logo que se tome conhecimento do caso. Caso sejam coletadas informações constantes na ficha de investigação (epidemiológicas, clínicas e laboratoriais), estas só deverão ser encaminhadas para a digitação quando todas as informações estiverem disponíveis. (Exemplo: foram coletadas as informações clínicas, foram realizados exames laboratoriais, porém o resultado ainda não foi emitido. Portanto, deve-se aguardar a emissão do laudo laboratorial para que os respectivos campos sejam preenchidos na ficha de investigação. Só então, a mesma deverá ser encaminhada para a digitação).

Considerando que todos os municípios devem digitar tanto os casos notificados de seus residentes, quanto àqueles identificados de outros municípios, o FR deverá ser utilizado para enviar a notificação/investigação do local de notificação para o local de residência. As informações coletadas no momento da notificação são um retrato do período em que o caso foi identificado, o que inclui o local de residência. Por este motivo, o FR não deve ser utilizado como estratégia para envio da informação para o atual endereço caso ocorram mudanças posteriores.

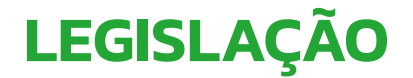

#### Portaria GM/MS nº 1.271/2014

Define a lista nacional de doenças e agravos de notificação compulsória em todo o território nacional.

#### Portaria GM/MS n.º 47, de 3 de maio de 2016

Define os parâmetros para monitoramento da regularidade na alimentação do Sistema de Informação de Agravos de Notificação (Sinan), do Sistema de Informações de Nascidos Vivos (SINASC) e do Sistema de Informações sobre Mortalidade (SIM), para fins de manutenção do repasse de recursos do Piso Fixo de Vigilância em Saúde (PFVS) e do Piso Variável de Vigilância em Saúde (PVVS) do Bloco de Vigilância em Saúde.

#### A Instrução Normativa – IN O2 de 22 de Novembro de 2005

Regulamenta as atividades da vigilância epidemiológica com relação à coleta, fluxo e a periodicidade de envio de dados da notificação compulsória de doenças por meio do Sistema de Informação de Agravos de Notificação - SINAN.

#### Portaria nº - 204, de 17 de fevereiro de 2016

Define a Lista Nacional de Notificação Compulsória de doenças, agravos e eventos de saúde pública nos serviços de saúde públicos e privados em todo o território nacional, nos termos do anexo, e dá outras providências.

O FR pode acontecer de forma manual ou automática, conforme descrito a seguir, os de forma automática seguirão o prazo de liberação conforme abaixo citado:

| Doenças e agravos habilitados para fluxo                                                                                                    | de forma MANUAL                                                              | OU AUTOMÁTICA                                               |
|----------------------------------------------------------------------------------------------------|------------------------------------------------------------------------------|-------------------------------------------------------------|
| Agravo                                                                                                    | Prazo de<br>encerramento                                                     | Prazo para liberação<br>automática para fluxo<br>de retorno |
| <ul> <li>Botulismo</li> <li>Carbúnculo ou Antraz Cólera</li> <li>Coqueluche Dengue</li> <li>Difteria</li> <li>Doença de Chagas Aguda</li> <li>Doença de Creutzfeldt–Jacob</li> <li>Doenças Exantemáticas (Sarampo e Rubéola)</li> <li>Eventos Adversos Pós-vacinação</li> <li>Febre Amarela Febre do Nilo</li> <li>Febre Maculosa/Rickettsioses</li> <li>Febre Tifóide</li> <li>Hantaviroses</li> <li>Influenza Humana por novo subtipo (pandêmico)</li> <li>Leishmaniose Visceral</li> <li>Leptospirose Malária</li> <li>Meningite</li> <li>Peste</li> <li>Raiva Humana</li> <li>Sífilis não especificada</li> <li>Síndrome do Corrimento Uretral em Homem</li> <li>Síndrome Ictérica Aguda</li> <li>Tétano Acidental</li> <li>Tétano Neonatal Tularemia</li> <li>Varíola</li> </ul> | 60 dias após a<br>data de<br>notificação                                     | 31 dias após a data<br>de notificação                       |
| <ul> <li>Hepatites Virais</li> <li>Síndrome da Rubéola Congênita</li> </ul>                                                                                                    | 180 dias após a<br>data de<br>notificação                                    | 91 dias após a data<br>de notificação                       |
| Doenças e agravos habilitados para f                                                                                                    | luxo SOMENTE de fo                                                           | orma MANUAL                                                 |
| <ul> <li>Acidentes por Animais Peçonhentos</li> <li>AIDS Adulto e Criança</li> <li>Atendimento Anti-Rábico Humano</li> <li>Criança Exposta ao HIV</li> </ul>                                                                                                    | Rotavírus<br>Sífilis Congênita<br>Sífilis em Gestante<br>Toxoplasmose Congên | ita                                                         |

- Esquistossomose
- Gestante HIV
- Intoxicação Exógena
- Leishmaniose Tegumentar Americana
- Paralisia FlácidaAguda/Poliomielite
- Pneumonia

- copiasmose Congel
- Doenças causadas por protozoários complicando a gravidez, o parto e o puerpério (Toxoplasmose Gestacional)
- Violência Doméstica, sexual e/ou outras violências

# DOWNLOAD DAS NOTIFICAÇÕES HABILITADAS PARA O FLUXO DE RETORNO

A execução da rotina e o recebimento do arquivo de Fluxo de Retorno deverão ser acessados pelo município semanalmente, através da página <u>http://www.saude.gov.br/sinan\_net</u>.

O acesso a página pelos municípios ocorre através de cadastro do usuário no Sistema de Cadastro de Sistemas e Permissões de Usuários – CSPUWEB. O cadastro dos usuários deve ser realizado pelo interlocutor do Sinan ou outro usuário que possui o perfil cadastrador no CSPUWEB. Outras informações, consultar o Manual do Usuário - CSPU disponível no site do Sinan (<u>www.saude.gov.br/sinanweb</u>).

## Acesso ao site Sinan Net

#### Acessar o link do Sinan Net: www.saude.gov.br/sinan\_net

| Secretaria de<br>Vigiláncia em Saúde | DATASUS                                                                                                    |
|--------------------------------------|----------------------------------------------------------------------------------------------------|
| ACESSO AO SISTEMA                    | SINAN-net - Sistema de Informação de Agravos de Notificação                                                                             |
| SINAN-net                            | Usuário:                                                                                                    |
|                                      | Senha:                                                                                                    |
|                                      | COK<br>Se você esqueceu ou não sabe sua identificação de usuário,<br>clique aqui para pesquisar.<br>Para trocar sua senha, clique aqui. |
| Digitar o usuário e senha;           |                                                                                                    |

Rotinas disponíveis do Fluxo de Retorno:

- Relatório Gerencial Fluxo de Retorno;
- Gerar arquivo
- Baixar arquivo de
- Libera Fluxo de Retorno

| FIUXO | de | Retorno;     |
|-------|----|--------------|
| de    |    | conferência; |
| Fluxo | de | Retorno;     |
|       |    |              |

| Secretaria de<br>Vigilância em Saúde |                 |                                                    | 🖶 DATASUS                               |
|--------------------------------------|-----------------|----------------------------------------------------|-----------------------------------------|
|                                      | SINAN-net -     | Sistema de Informação de<br>Agravos de Notificação | (+) (+) (+) (+) (+) (+) (+) (+) (+) (+) |
| MENU PRINCIPAL                       |                 |                                                    |                                         |
| Usuário: JEANE LEANDRO DIAS          | Nivel: ESTADUAL | Estado:                                            | CE                                      |
|                                      |                 |                                                    |                                         |

Fluxo de Retorno

Relatório gerencial Gerar arquivo de conferência Baixar arquivo de fluxo de retorno Liberar novamente para fluxo de retorno

## Relatório Gerencial - Fluxo de Retorno

A finalidade do relatório gerencial é permitir aos usuários visualizar as notificações que estão disponíveis para download. Estão disponíveis para visualização os campos: número da notificação, data de notificação, código do CID, município de notificação e possui investigação.

Acesso ao Relatório Gerencial: Clicar em Relatório Gerencial

Fluxo de Retorno Relatório Gerencial - Fluxo de Retorno Gerar Arquivo de Conferência Baixar Arquivo de Fluxo de Retorno Libera Fluxo de Retorno

Identificar o nome do município que irá baixar o fluxo de retorno;

Ao digitar nome do município, clicar em TAB e aguardar a busca pelo município.

| UF:              |            |         |             |
|------------------|------------|---------|-------------|
| MGY              |            | UF:     |             |
| Cádhao Musicísta |            | MG 🛩    |             |
| Coalgo:          | Municipio: | Código: | Município:  |
|                  | AGUARDE    | 316720  | SETE LAGOAS |

IMPORTANTE: Estão disponíveis para visualização as notificações desde 2007.

Depois de informado o município, o sistema identifica na base de dados nacional todas as notificações que possuem:

•Município de residência conforme selecionado;

•Habilitada para Fluxo de Retorno;

Doenças ou agravos configurados como compulsórios ou nacionais;

#### Visualizar o relatório:

| Secretaria de<br>Vigilância em Saúde |                     |         |     |                 |                                 |                         | 🖶 DATASI       |
|--------------------------------------|---------------------|---------|-----|-----------------|---------------------------------|-------------------------|----------------|
|                                      |                     |         |     | SINAN-net -     | Sistema de Info<br>Agravos de N | rmação de<br>otificação | 000            |
| RELATÓRIO GERENCIAL                  |                     |         |     |                 |                                 |                         |                |
| JF: CE                               |                     |         |     |                 |                                 |                         |                |
| Município de residência:             |                     |         |     |                 |                                 |                         |                |
| Número Notificação                   | Data de Notificação | Sistema | CID | Município de No | otificação                      | Possu                   | i Investigação |
|                                      | 05/06/2024          |         | X29 |                 |                                 |                         | SIM            |
|                                      |                     |         |     | Total: 1        |                                 |                         |                |

#### Gerar Arquivo de Conferência

A rotina Gerar Arquivo de Conferência foi desenvolvido com a finalidade de facilitar a identificação de notificações existentes no banco de dados do município de residência, uma vez que todas as notificações (antigas e novas) estão disponíveis para download.

Acesso ao Arquivo de conferência

Clicar em gerar arquivo de conferência

Fluxo de Retorno

Relatório Gerencial - Fluxo de Frorno Gerar Arquivo de Conferência Baixar Arquivo de Fluxo de Retorno Libera Fluxo de Retorno

Informar o município de residência

| Usuário: |                | Nivel:                                       | Estado:                    |
|----------|----------------|----------------------------------------------|----------------------------|
|          | O ARQUIVO GERA | ATENÇÃO<br>DO PARA CONFERÊNCIA NÃO PODERÁ SE | R RECEBIDO PELO SINAN NET  |
| O ARQ    | UIVO DE CONFER | ÊNCIA SÓ DEVERÁ SER UT<br>DA VERSÃO 4.1      | TILIZADO APÓS A INSTALAÇÃO |
| UF:      |                |                                              |                            |
| Código:  | Município:     |                                              |                            |
|          |                | Ok                                           |                            |
|          |                |                                              |                            |

O Arquivo de Conferência deverá ser utilizado a partir da versão 4.0/Patch 4.1.

Clicar em OK;

Salvar o arquivo de conferência para recebimento no Sinan Net

Certifique-se de que a extensão ".snet" esteja no final do nome do arquivo.

| abri-lo? | salvar o arquivo ou localizar um programa online para             |
|----------|-------------------------------------------------------------------|
|          | Nome:CONFERENCIA_FR_M_316720_23-11-2010.snet                      |
|          | Tipo: Tipo de Arquivo Desconhecido                                |
|          | Ungem: srvdf015                                                   |
|          | Localizar Salvar Cancelar                                         |
|          |                                                                   |
|          | Embora arquivos provenientes da Internet possam ser úteis, alguns |

#### NOTA 7

Os arquivos gerados pela rotina Conferência terão nomes compostos, conforme nomenclatura abaixo:

RELATORIO\_DE\_CONFERENCIA\_FR\_M + Código do Município + Data em que o arquivo foi gerado + extensão ".snet"

Exemplo: RELATORIO\_DE\_CONFERENCIA\_FR\_M\_ 316720\_23-11-2010.snet

## Baixar Arquivo de Fluxo de Retorno

A rotina Baixar Arquivo de Fluxo de Retorno permite que o usuário baixe as Notificações/investigações disponíveis no fluxo de retorno.

Acesso ao arquivo de Fluxo de Retorno

Clicar em Baixar Arquivo de Fluxo de Retorno

#### Fluxo de Retorno Relatório Gerencial - Fluxo de Retorno Gerar Arquivo de Conferência Baixar Arquivo de Fluxo de Retorno Libera Fluxo de Retorno

b) Informar o município de residência;

| odigos | Municipio |  |  |
|--------|-----------|--|--|
|        |           |  |  |

A atual versão do fluxo de retorno permite aos usuários, visualizar a relação de todas as notificações disponíveis no site, selecionar as notificações que deseja baixar e também as notificações que se deseja excluir da relação.

O usuário não precisa selecionar todas as notificações de uma só vez, podendo baixar aos poucos e administrar melhor o recebimento.

Baixar notificações

Após consultar o relatório de conferência e definir quais as notificações que deverão ser baixadas, selecioná-las para download;

# IMPORTANTE Será possível baixar somente as notificações da página visualizada, ou seja, página por página (50 notificações por lote). Estão disponíveis para serem baixadas notificações desde 2007.

|                       |                       |     | SINAN                    | I-net - Sistema de Inf<br>Agravas de N | ormação de<br>Iotíficação | 000              |
|-----------------------|-----------------------|-----|--------------------------|----------------------------------------|---------------------------|------------------|
| UF: MG                |                       |     |                          |                                        |                           |                  |
| Município de residênc | a: SETE LAGOAS        |     |                          |                                        |                           |                  |
| Número Notificacao    | Data de Notificacação | CID | Município de Notificacao | Possui Investigação                    | Baixar                    | Excluir da Relaç |
| 8222407               | 28/05/2008            | A90 | BELO HORIZONTE           |                                        | ₹                         | Г                |
| 7488197               | 01/06/2008            | A90 | BELO HORIZONTE           |                                        | <b></b>                   |                  |
| 8683347               | 04/06/2008            | A90 | BELO HORIZONTE           | ***                                    |                           | Г                |
| 8134277               | 16/06/2008            | A90 | BELO HORIZONTE           |                                        | 4                         | Γ                |
|                       |                       |     |                          |                                        |                           |                  |

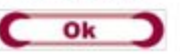

Clicar em OK;

Salvar o Arquivo de Fluxo de Retorno para recebimento no Sinan Net.

Obs.: Certifique-se de que a extensão ".snet" esteja no final do nome do arquivo.

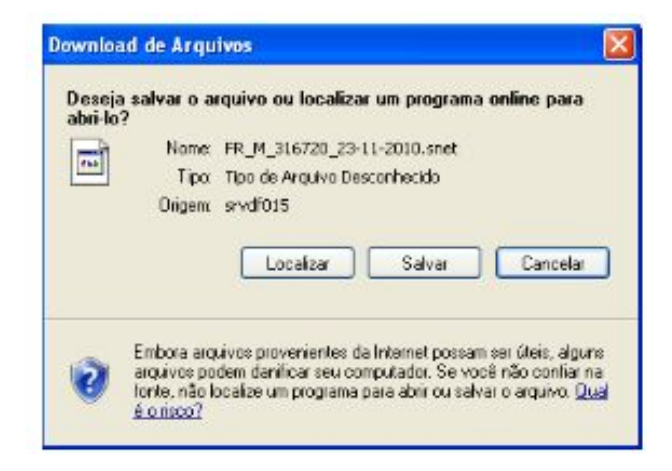

# Recebimento do Arquivo de Conferência dos registros provenientes de Fluxo de Retorno já existentes no banco de dados do município de residência

De acordo com descrição anterior, a versão atual do Fluxo de Retorno possibilita conferir se as notificações disponíveis para download no fluxo de retorno existem no banco do município de residência.

Após baixar o arquivo no site, é necessário recebê-lo no sistema Sinan Net. Para recebimento e verificação, o usuário deverá:

| Login - SINAN NET                       |                      |                     |                             |
|-----------------------------------------|----------------------|---------------------|-----------------------------|
| SINAN                                   | J                    |                     |                             |
| Sistema de<br>Informação<br>de Notifica | o de Agravos<br>Ição |                     |                             |
| Usuário                                 | Senha                | ✓ <u>C</u> onfirmar | <mark>⊘</mark> <u>S</u> air |

Clicar em Ferramentas/Conferência Arquivo de Fluxo de Retorno;

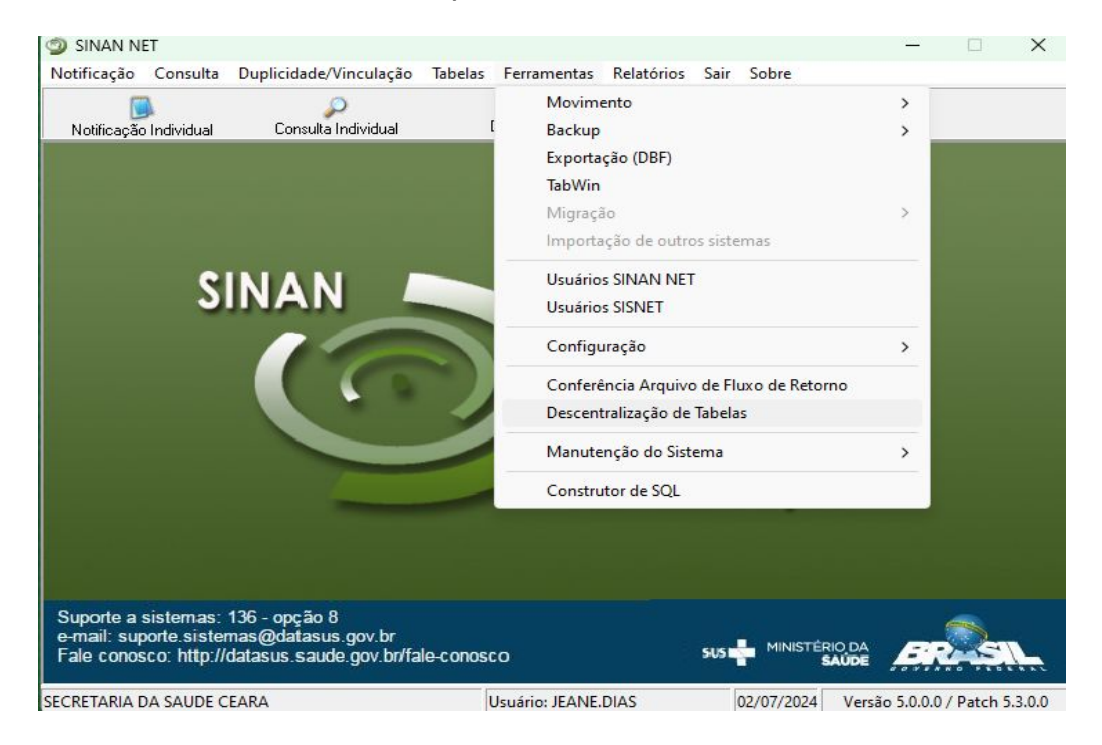

Configurar o diretório dos arquivos de conferência, caso tenha sido salvo em pasta diferente da habitual (Clicar em Diretório Padrão e indicar o caminho em que foi salvo o relatório de conferência);

| Diretório Padrão                                 | C                   |                                                                        |  |
|--------------------------------------------------|---------------------|------------------------------------------------------------------------|--|
|                                                  | 🏟 Configuração d    | lo Diretório dos Arquivos de transferência                             |  |
| Arquivos a processar:                            | Salvar              | ©<br>Sair                                                              |  |
|                                                  | Selecione o Diretón | ioonde se encontram os arquivos para Recebimento<br>and Settings<br>na |  |
| Vretório Padrão: C.'Sina<br>Vrquivos conferidos: | Puxo de<br>Fluxo    | retorno                                                                |  |
|                                                  |                     |                                                                        |  |

Selecionar o relatório e clicar em Verificar;

| Conferência Arqu                                                                   | ivo de Fluxo de Re                                                              | to 10 - SINAN NET                                     |  |
|------------------------------------------------------------------------------------|---------------------------------------------------------------------------------|-------------------------------------------------------|--|
| 🥩<br>Diretório Padrão                                                              | Terificar                                                                       | 0<br>Sair                                             |  |
| Arquivos a processar:                                                              |                                                                                 | 🥩 Ahualizar                                           |  |
| RELATORIO DE CON<br>FluxoVFR_M_310620_<br>FluxoVFR_M_310620_<br>FluxoVRELATORIO_DE | IFERENCIA, FR. M. 318<br>13-07-2010.snet<br>4-07-2010.snet<br>E_CONFERENCIA_FR_ | 720-23-11-2010 ene<br>M_310620_08-07-20"<br>Aguarde : |  |
| Diretório Padrão: C:\Doc<br>Arquivos conferidos:                                   | uments and Settings\an                                                          | drea helena/Desitop/Sinan Geral/Fluxo de retorno      |  |
|                                                                                    |                                                                                 |                                                       |  |

Confirmar o procedimento de conferência, clicando em Sim;

| 14                                  | 10                                  | 0                      |                          |
|-------------------------------------|-------------------------------------|------------------------|--------------------------|
| Diretório Padrão                    | Venificar                           | Sair                   |                          |
| juivos a processar:                 |                                     | 💅 Atualizar            |                          |
| LATORIO DE CON<br>0K0\FR_M_310620_1 | FERENCIA_FR_M_31(<br>3-07-2010.snet | 5720_23-11-2010 sne    | onferindo arguivo:       |
| xo\FR_M_310620_1                    | 4-07-2010.snet                      | M 310620 08-07-20      |                          |
|                                     |                                     | 10                     | <b>6</b> 7               |
|                                     | ATENÇ                               | AU                     |                          |
|                                     | Confi                               | ma o procedimento de c | onferência?              |
|                                     |                                     | Sim Nå                 | 0                        |
| this Bast Fac CiDas                 |                                     |                        |                          |
| elono Padrao. C. Doc                | umentis and Settingsrat             | orea nelena Desktopisi | an cerary w/o de retorno |
| juvos comencios.                    |                                     |                        |                          |
|                                     |                                     |                        |                          |
|                                     |                                     |                        |                          |

Aguardar o término da conferência

| Conferência Arqu                                               | ivo de Fluxo de Re                                      | torno - SINAN NE      | T                                                |  |
|----------------------------------------------------------------|---------------------------------------------------------|-----------------------|--------------------------------------------------|--|
| <mark>∛</mark><br>Diretório Padrão                             | 700 Verificar                                           | ©<br>Sair             |                                                  |  |
| Arquivos a processar:<br>RELATORIO DE CON                      | FERENCIA ER M 21                                        | 37 Atualizar          | Processando arquivo:                             |  |
| FluxoVFR_M_310620_<br>FluxoVFR_M_310620_<br>FluxoVRELATORIO_DE | 13-07-2010.snet<br>14-07-2010.snet<br>E_CONFERENCIA_FR_ | M_310620_08-07-20     | Aguarde :<br>Processando INVESTIGAÇÕES DE DENGUE |  |
| Diretório Padrão: C:VDoc<br>Arquivos conferidos:               | uments and Settings\ar                                  | ndrea helena Desitopi | Sinan Geral/Fluxo de retorno                     |  |
|                                                                |                                                         |                       | 1ª Parte: Verificando arquivo                    |  |

Será criado um arquivo no formato txt na pasta C:\SinanNet, conforme mensagem abaixo:

| Aconnerrencia (                  | arquivo de ritixo de Ko                      | NUTTIO - SHOWN MET                                                                                |             |
|----------------------------------|----------------------------------------------|---------------------------------------------------------------------------------------------------|-------------|
| C.                               | 10                                           | 0                                                                                                 |             |
| Diretório Padrão                 | Verificar                                    | Sar                                                                                               |             |
| Arquivos a proce                 | ssar:                                        | 🕑 Atualizar                                                                                       |             |
| RELATORIO_DE                     | CONFERENCIA_FR_M_31                          | 720_23-11-2010 sne Processando arquivo:                                                           |             |
| Fluxo/FR_M_310<br>Fluxo/FR_M_310 | 3620_13-07-2010.snet<br>3620_14-07-2010.snet |                                                                                                   |             |
| Fluxo\RELATOR                    | IO DE CONFERENCIA FR                         | M 310620 08-07-20                                                                                 |             |
|                                  | Informação                                   |                                                                                                   |             |
|                                  |                                              |                                                                                                   | ESTANTE HIV |
|                                  | O arquivo de con<br>C:\SinanNet\REL          | ferência encontra-se na pasta C:\SinanNet\ com o nome:<br>ATORIO DE CONFERENCIA FR M 3167 log.bdt |             |
|                                  |                                              |                                                                                                   |             |
|                                  |                                              | ОК                                                                                                |             |
| Diretório Padrão                 |                                              |                                                                                                   |             |
| Arquivos conferio                | ios:                                         | 1. ( ) ( ) ( ) ( ) ( ) ( ) ( ) ( ) ( ) (                                                          |             |
| RELATORIO_DE                     | _CONFERENCIA_FR_M_31                         | 5720_23-11-2010.sne                                                                               |             |
|                                  |                                              |                                                                                                   |             |
|                                  |                                              | 1ª Parte: Verificando arquivo                                                                     |             |
|                                  |                                              |                                                                                                   |             |

Acessar a pasta do Sinan (c:\SinanNet);

| C:\SinanNet                     |            |                                 |         |                 |               |
|---------------------------------|------------|---------------------------------|---------|-----------------|---------------|
| Arquivo Editar Exibir Favoritos | Ferramenta | s Ajuda                         |         |                 | 12            |
| 0.0.0.000                       |            |                                 |         |                 |               |
| Endereço 🗀 C:\SinanNet          |            |                                 |         |                 | 💌 🎒 Ir        |
|                                 | -          | Nome                            | Tamanho | Tipo            | Data de mor 🔿 |
| Tarefas de arquivo e pasta      | 8          | E RELATORIO_DE_CONFERENCIA_FR_M | 18 KB   | Documento de t  | 23/11/2010 1  |
| 1                               |            | SinanNet.ini                    | 2 KB    | Parâmetros de c | 23/11/2010 1  |
| Outros locais                   | 8          | CriaFuncoes.log                 | 3 KB    | Documento de t  | 20/11/2010 C  |
|                                 |            | 📾 unins001.dat                  | 33 KB   | Arquivo DAT     | 19/11/2010 1  |
|                                 |            | Unins001.exe                    | 661 KB  | Aplicativo      | 19/11/2010 1  |
| Detalhes                        | ~          | 🗐 unins000.dat                  | 41 KB   | Arquivo DAT     | 19/11/2010 C  |
|                                 |            |                                 |         |                 |               |

Abrir o RELATORIO\_DE\_CONFERENCIA e analisar

#### Observação:

A relação das notificações e das investigações encontram-se discriminadas no mesmo relatório, sendo a investigação, separada por agravo:

| Arquivo Editar Pormatar Exibir                                                                                                    | Ajuda                                                          |                                                                                                    | CONFERE                                                             | VCT A                                                                 |                                                                                        |
|----------------------------------------------------------------------------------------------------|----------------------------------------------------------------|----------------------------------------------------------------------------------------------------|---------------------------------------------------------------------|-----------------------------------------------------------------------|----------------------------------------------------------------------------------------|
| NOTTETCACÕES                                                                                                    |                                                                | LATORIO DE                                                                                                | CONFERE                                                             |                                                                       |                                                                                        |
| NÚMERO / DATA<br>VOTIFICAÇÃO/NOTIFICAÇÃO                                                                                                    | / CID                                                          | / MUNICÍPI<br>/NOTIFICAC                                                                                  | 0 /CLASS<br>ÃO/ FI                                                  | IFICAÇÃO/<br>NAL /ENCE                                                | DATA /EXCLUIR<br>RRAMENTO/                                                             |
| 6008678 / 24/02/2010                                                                                                    | / A90                                                          | / 310620                                                                                                  | 1                                                                   | /                                                                     | 24/02/2010/                                                                            |
| 0117718 / 17/03/2009                                                                                                    | / A90                                                          | / 310620                                                                                                  | /                                                                   | /                                                                     | 17/03/2009/                                                                            |
| 5386628 / 05/04/2010                                                                                                    | / A90                                                          | / 316870                                                                                                  | /                                                                   | 5 /                                                                   | 05/04/2010/                                                                            |
| INVESTIGAÇÕES DE DENGUE<br>NÚMERO / DATA                                                                                                    | / CID                                                          | / MUNICÍPI                                                                                                | O /CLASS                                                            | NCIA<br>IFICAÇÃO/<br>NAL /ENCE                                        | DATA /EXCLUIR                                                                          |
| INVESTIGAÇÕES DE DENGUE<br>NÚMERO / DATA<br>VOTIFICAÇÃO/NOTIFICAÇÃO<br>6008678 / 24/02/2010                                                                                                | / CID                                                          | / MUNICÍPI<br>/NOTIFICAC                                                                                  | CONFERE                                                             | NCIA<br>IFICAÇÃO/<br>NAL /ENCE<br>/                                   | DATA /EXCLUIR<br>RRAMENTO/<br>24/02/2010/                                              |
| INVESTIGAÇÕES DE DENGUE<br>NÚMERO / DATA<br>VOTIFICAÇÃO/NOTIFICAÇÃO<br>6008678 / 24/02/2010<br>5386628 / 05/04/2010                                                                        | / CID<br>/ A90<br>/ A90                                        | / MUNICÍPI<br>/NOTIFICAC<br>/ 310620<br>/ 316870                                                          | O /CLASS<br>AO/ FI<br>/                                             | NCIA<br>IFICAÇÃO/<br>NAL /ENCE<br>/                                   | DATA /EXCLUIR<br>RRAMENTO/<br>24/02/2010/<br>05/04/2010/                               |
| INVESTIGAÇÕES DE DENGUE<br>NÚMERO / DATA<br>VOTIFICAÇÃO/NOTIFICAÇÃO<br>6008678 / 24/02/2010<br>5386628 / 05/04/2010                                                                        | / CID<br>/ A90<br>/ A90<br>RI                                  | / MUNICÍPI<br>/NOTIFICAC<br>/ 310620<br>/ 316870<br>ELATÓRIO DE                                           | CONFERE<br>0 /CLASS<br>AO/ FI<br>/<br>/<br>/<br>CONFERÊ             | NCIA<br>IFICAÇÃO/<br>NAL /ENCE<br>/<br>/<br>NCIA                      | DATA /EXCLUIR<br>RRAMENTO/<br>24/02/2010/<br>05/04/2010/                               |
| INVESTIGAÇÕES DE DENGUE<br>NÚMERO / DATA<br>NOTIFICAÇÃO/NOTIFICAÇÃO<br>6008678 / 24/02/2010<br>5386628 / 05/04/2010<br>INVESTIGAÇÕES DE ATENDI<br>NÚMERO / DATA<br>NOTIFICAÇÃO/NOTIFICAÇÃO | / CID<br>/ A90<br>/ A90<br>/ A90<br>RI<br>RI<br>MENTO<br>/ CID | / MUNICÍPI<br>/NOTIFICAC<br>/ 310620<br>/ 316870<br>ELATÓRIO DE<br>ANTI-RÀBIC<br>/ MUNICÍPI<br>/NOTIFICAC | CONFERE<br>0 /CLASS<br>Å0/ FI<br>/<br>CONFERÊ<br>0 /CLASS<br>Å0/ FI | NCIA<br>IFICAÇÃO/<br>NAL /ENCE<br>/<br>NCIA<br>IFICAÇÃO/<br>NAL /ENCE | DATA /EXCLUIR<br>RRAMENTO/<br>24/02/2010/<br>05/04/2010/<br>DATA /EXCLUIR<br>RRAMENTO/ |

Constam no *Relatório de Conferência,* os campos: Número da Notificação, Data da Notificação, Código do CID, Município de Notificação, Classificação Final e Data de Encerramento.

## Recebimento do Arquivo de Fluxo de Retorno

Após download do Arquivo de Fluxo de Retorno no site, é necessário recebê-lo no sistema Sinan Net. Para recebimento:

Abrir o Sinan Net;

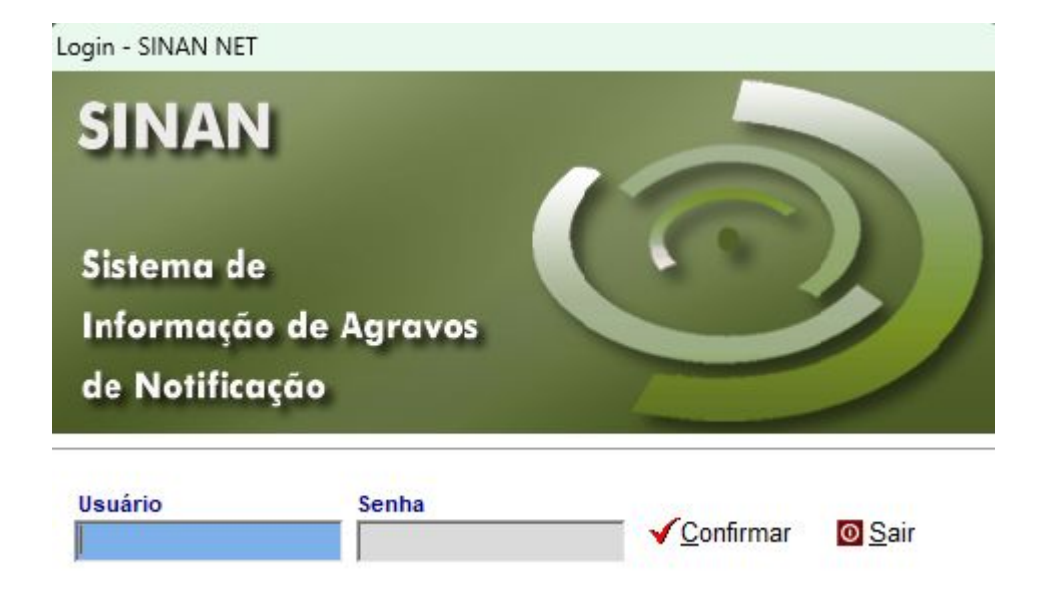

Clicar em Ferramentas/Movimento/Recebimento

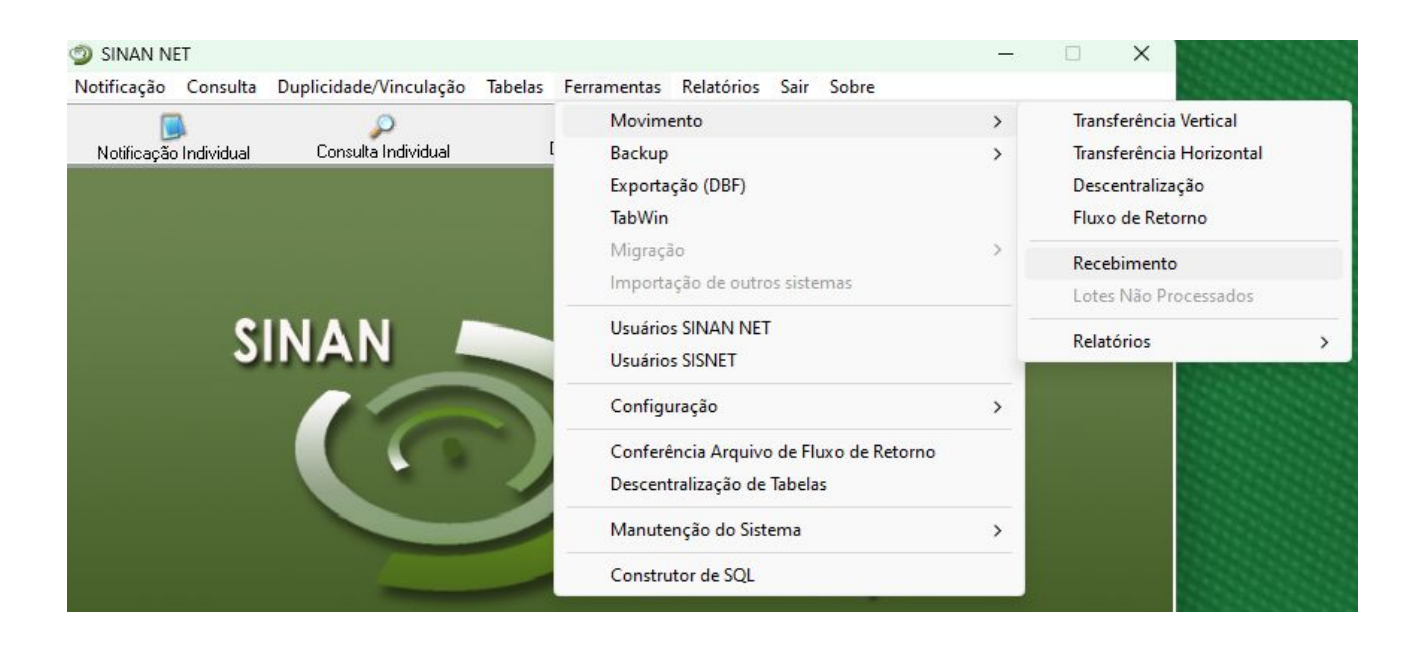

Configurar o diretório dos arquivos de conferência, caso tenha sido salvo em pasta diferente da habitual (Clicar em Diretório Padrão e indicar o caminho em que foi salvo o relatório de conferência);

Selecionar o arquivo de fluxo de retorno

| Receptmento                                          |                    |             |                      |                          |
|------------------------------------------------------|--------------------|-------------|----------------------|--------------------------|
| ⊘<br>Diretório Padrão                                | 7 Receber          | Belatório   | ©<br>Sair            | T Recebimento Automático |
| Arquivos a processar:                                |                    | 🥩 Atualizar |                      |                          |
| FR_M_316720_034124                                   | 2010. snet         |             | Processando arquivo: |                          |
|                                                      |                    |             | Aguarde :            |                          |
|                                                      |                    |             |                      |                          |
|                                                      |                    |             |                      |                          |
|                                                      |                    |             |                      |                          |
| Diretório Padrão: C.\Sina                            | nNet/Recebe        |             |                      |                          |
| Diretório Padrão: C:1Sina<br>Arquivos já processado  | nNetRecebe<br>IS:  |             |                      |                          |
| Diretório Padrão: C:(Sina<br>Arquivos já processado  | nNetRecebe<br>Is:  |             |                      |                          |
| Diretório Padrão: C. (Sina<br>Arquivos já processado | nNet/Recebe<br>is: |             | Aquarde :            |                          |

## Clicar em receber

| 🗐 Recebimento         | 1       |           |      |                        |  |
|-----------------------|---------|-----------|------|------------------------|--|
| 🅩<br>Diretório Padrão | Receber | Belatório | Sair | Recebimento Automático |  |

Confirmar o recebimento clicando em Sim

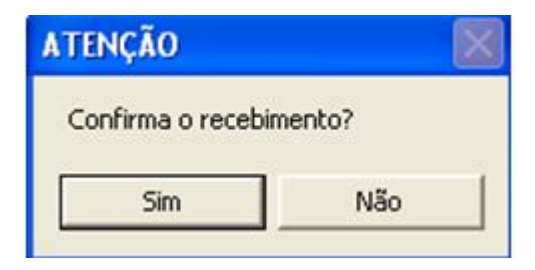

## Aguardar o término do recebimento

| Diretório Padrão                                    | C<br>Receber | Belatório   | <u>S</u> air                     | 🦳 Recebimento Automático |
|-----------------------------------------------------|--------------|-------------|----------------------------------|--------------------------|
| Arquivos a processar:                               |              | 🕑 Atualizar |                                  |                          |
| FR M 316720 03-12-                                  | 2010.snet    |             | Processando arquivo:             |                          |
|                                                     |              |             | 10000                            |                          |
|                                                     |              |             | Aguarde :<br>Processando NOTIFIC | ACÕES                    |
|                                                     |              |             |                                  | •                        |
|                                                     |              |             |                                  |                          |
|                                                     |              |             |                                  |                          |
|                                                     | nNet/Recebe  |             |                                  |                          |
| Diretório Padrão: C:\Sine                           |              |             |                                  |                          |
| Diretório Padrão: C:\Sine<br>Arquivos já processado | 15:          |             | -                                |                          |
| Diretório Padrão: C:\Sina<br>Arquivos já processada | 6:           |             | Ĩ.                               |                          |
| Diretório Padrão: C:\Sina<br>Arquivos já processada | 6:           |             | - 1ª Parte: Processando          | arquivo                  |

Clicar em OK quando aparecer a mensagem Processo de recebimento de dados Concluído!

| 🔌 Recebimento                               |             |             |                            |                              |  |
|---------------------------------------------|-------------|-------------|----------------------------|------------------------------|--|
| 🥩<br>Diretório Padrão                       | Receber     | Belatório   | ©<br>Sair                  | F Recebimento Automático     |  |
| Arquivos a processar:<br>FR_M_316720_03-12- | 2010. snet  | 🥩 Atualizar | Processando arquivo:       |                              |  |
|                                             |             |             | Aguarde :<br>Concluído!    |                              |  |
|                                             |             |             | ATENÇÃO<br>Processo de rec | ebimento de dados Concluído! |  |
| Diretório Padrão: C:\Sina                   | nNet/Recebe |             | E.                         | ок                           |  |
| Arquivos já processado                      | is:         |             |                            |                              |  |
| FR_M_316720_03-12-                          | 2010.snet   |             |                            |                              |  |

#### **Observação:**

Para o usuário visualizar o quantitativo de notificações e investigações recebidas no arquivo, consultar o relatório de recebimento:

Clicar em Ferramentas/Movimento/Recebimento/Relatórios

| 🕲 SINAN NET                                         |                                                   |                   |   |                                                                                            | _   - 🛛               |                |
|-----------------------------------------------------|---------------------------------------------------|-------------------|---|--------------------------------------------------------------------------------------------|-----------------------|----------------|
| Notificação Consulta Duplicidade/Vinculação Tabelas | Ferramentas Relat                                 | tórios Sair Sobre |   |                                                                                            |                       |                |
| Notificação Individual Consulta Individual          | Movimento<br>Backup<br>Exportação (DBF)<br>TabWin |                   | ŀ | Transferência Vertical<br>Transferência Horizontal<br>Descentralização<br>Fluxo de Retorno |                       | 2              |
|                                                     | Importação de ou                                  | utros sistemas    |   | Recebimento<br>Lotes Não Processados                                                       |                       | 14.1.1         |
|                                                     | Usuários SINAN N<br>Usuários SISNET               | VET               |   | Relatórios 🕨                                                                               | Transferé<br>Recehime | ència<br>Intro |
| SINIA NI                                            | S                                                 |                   |   |                                                                                            |                       |                |

Selecionar Tipo de Transferência Recebida: Fluxo de retorno

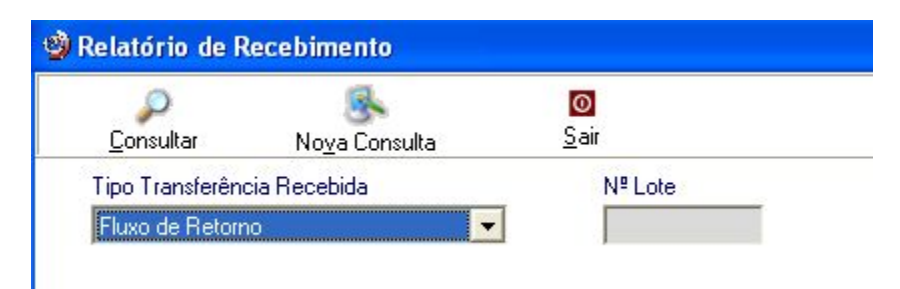

Selecionar o lote que deseja visualizar

| Consider                                     | Marine Company | Sair                |                             | Dar um dupio    |
|----------------------------------------------|----------------|---------------------|-----------------------------|-----------------|
| Tipo Transferência Recebida Fluxo de Retorno |                | N <sup>e</sup> Lote | Período de Transferência    | Visualizar o re |
|                                              |                |                     | a<br>Período de Recebimento |                 |
| Nome do Remer                                | Jenie          |                     | a                           |                 |
| Nome do Remen                                | itente         |                     |                             |                 |

clique; atório;

# REFERÊNCIA

1. Instrucional Fluxo de Retorno Sinan-net, Brasília – DF – 2011, - SINAN/CIEVS/DEVEP/SVS/MS

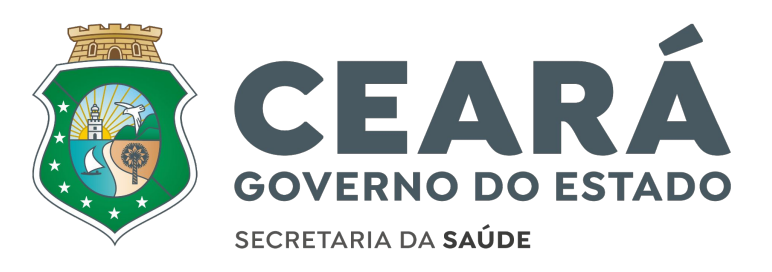